## How to use eBird and become an Owlet!

## Step 1: Create an account at ebird.org

| The Cornell Lab of Ornithology                                                                                        |                                                  |                | Sign in | Language 🛩 |
|----------------------------------------------------------------------------------------------------|--------------------------------------------------|----------------|---------|------------|
| Your account lets you access<br>any of these projects                                                                 | Create a Cornell La                              | b account      |         |            |
| Bird Academy<br>Birds of the World<br>Celebrate Urban Birds<br>eBird<br>Great Backyard Bird Count<br>Macaulay Librany | First name                                       | Last name      |         |            |
| NestWatch<br>Project FeederWatch<br>If you've already registered with<br>any of these projects, you don't             | Choose a password<br>Enter at least 8 characters |                |         |            |
| need a new account. Sign in                                                                                           |                                                  | Create account |         |            |

## Step 2: Download the eBird app on your app store

| $\leftarrow$                                |                            |                              |                                | Q             | : |
|---------------------------------------------|----------------------------|------------------------------|--------------------------------|---------------|---|
| eBird                                       | eBir<br><sub>Cornel</sub>  | d by (<br>I Lab of Or        | Cornell<br>nithology           | Lab           |   |
| Unin                                        | stall                      |                              | Open                           |               |   |
| What's ne                                   | w •                        |                              |                                |               | > |
| Explore Speci<br>reports of spe<br>the app! | es in eBirc<br>ecies for a | l Mobile: se<br>ny area in t | earch for rec<br>he world, all | ent<br>within |   |
| Rate this a<br>Tell others what             | you think                  |                              |                                |               |   |
|                                             | ☆                          | $\overleftrightarrow$        |                                | 2             | 7 |
| Write a revie                               | w                          |                              |                                |               |   |

## Step 3: Start recording your observations

Once you log in to the eBird app you should see a screen like the one below.

| The <b>Co</b> | rnellLab  |
|---------------|-----------|
|               | DATE      |
| 11 Au         | ıg 2020   |
|               |           |
| STA           | ART TIME  |
| 10            | ):53      |
| $\overline{}$ |           |
| RECORD        | TRACK     |
|               |           |
| Start         | checklist |
|               |           |
| Chacklists    |           |

Click "Start Checklist" to start recording observations in real time. You can adjust the date and time to add observations from a previous birding trip. "Start checklist" will pull up a list of birds that are common for your area. You can go down the checklist and mark what you see.

| ← | 11 Aug 10:25AM • Auto selected<br>40.167,-75.188 Hide   |
|---|---------------------------------------------------------|
|   | Likely species based on 1510 checklists in 20x20km area |
| Q | # species name/code                                     |
| + | Green Heron                                             |
| ÷ | Turkey Vulture                                          |
| + | Cooper's Hawk                                           |
| 1 | Red-tailed Hawk                                         |
| ÷ | Belted Kingfisher                                       |
| + | Red-bellied Woodpecker                                  |
| + | Downy Woodpecker                                        |
| + | Hairy Woodpecker                                        |
| ÷ | Northern Flicker                                        |
| ± | F 🔎 Review                                              |

Once you see a bird and click it on your active checklist, it will pull up a box where you can give more details such as the number of birds seen or how you observed it.

| ÷    | 11               | Aug                      | 10:25                   | AM    | Auto 40.16 | selected<br>7, -75.18 | 8                 | Hide                |
|------|------------------|--------------------------|-------------------------|-------|------------|-----------------------|-------------------|---------------------|
|      | Red-1<br>Buteo j | t <b>aileo</b><br>amaice | <b>d Ha</b> v           | wk    |            |                       |                   |                     |
|      | 1                | esent (                  | <br>(X): no             | count |            | ļ                     | Herlin<br>BIRD ID |                     |
| L    | F F              | lyove                    | er                      |       |            | •                     |                   |                     |
|      | Details          |                          |                         |       |            |                       |                   |                     |
| L    |                  |                          |                         |       | Can        | cel                   | Done              |                     |
| E+   | E                | -                        | 0                       |       |            |                       | Revi              | ew                  |
| <    | ÷                | CI                       | F                       | Ê     | \$         |                       | •••               | Ŷ                   |
| Q    | W <sup>2</sup> E | E <sup>3</sup> F         | <b>R</b> <sup>4</sup> - | Γ۱    | ſ          | J                     | ľ                 | )° P°               |
| Α    | S                | D                        | F                       | G     | Η          | J                     | κ                 | L                   |
| •    | z                | X                        | С                       | V     | В          | N                     | М                 | $\overline{\times}$ |
| ?123 | ,                | :                        |                         |       |            |                       |                   | 4                   |

Once you are done with your birding trip and want to submit your list click "Review" in the bottom right hand corner. It will pull up a summary of your birding trip. Make sure you edit your location to be the "Temple Ambler Arboretum and Field Station" if your birding trip was at Ambler Campus!

| ÷                 | 11 A                        | ug 10:2                  | 25 <b>A</b> N | 1              | Close        |
|-------------------|-----------------------------|--------------------------|---------------|----------------|--------------|
| Auto s            | elected 4                   | 10.167, -75              | .188          |                | Ø            |
| Travelir          | ng 🔻                        |                          |               |                | 0            |
| Observe           | rs                          | Minutes                  |               | Miles          |              |
| 1                 | +                           | 28                       | Ŭ             | 0.28           | 2            |
| Are you<br>you we | ı submittin<br>re able to i | g a complete<br>dentify? | e checkli     | st of the bird | ls <b>()</b> |
|                   | Yes                         |                          |               | No             |              |
| Commer            | nts<br>cies                 |                          |               |                | +            |
| 1                 | Red-taile                   | ed Hawk                  |               |                | F            |
|                   |                             |                          |               | _              |              |
|                   |                             |                          |               | Sub            | omit         |

Lastly, make sure you submit your completed checklist to the eBird server. At the bottom of your main app screen there will be a "checklist" tab. Click that tab to see if you have any unsubmitted checklists. Then you can click on the checklist and hit "submit" to finalize your observations!

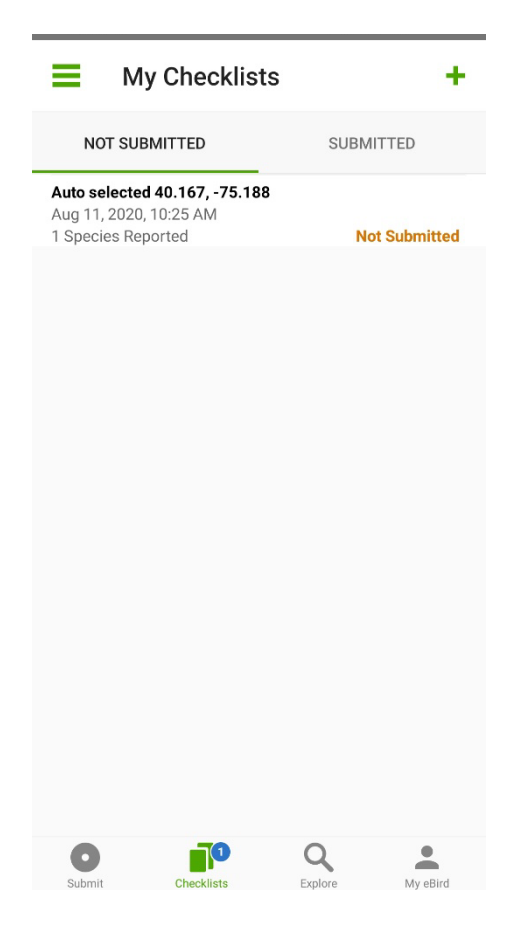

Thank you for birding with us and for contributing to our bird diversity monitoring program! We love having you as an Owlet!